## MANUEL TECHNIQUE DC-41SRTHO

Horloge, thermomètre, higromètre et measure de CO<sub>2</sub> avec GPS, Ethernet et RS-485

#### Introduction aux afficheurs DC-41SRTHO

L'afficheur DC-41SRTHO est une horloge, thermomètre, hygromètre et CO<sub>2</sub>-mètre d'utilisation simple, avec l'heure calibré d'usine. L'afficheur montre l'heure et les minutes, la température avec une résolution de 0,1 ° C, l'humidité avec une résolution de 1% et la concentration de CO2 avec une résolution de 1 ppm. L'équipement est configurable pour que l'afficheur éteigne et allume les digits à des heures déterminées par l'utilisateur et est réglable en luminosité. Dans tous les cas, l'horloge interne n'est jamais arrêtée.

Si l'afficheur incorpore l'option A, il dispose de GPS, dont l'antenne contient un aimant qui permet de la fixer sur une surface ferrique. La première fois que le dispositif est allumé, on doit vérifier que le signal de GPS est correct en accédant au menu de paramètres de l'afficheur (voir le paragraphe «Option GPS») quelques minutes après l'allumage.

Si l'afficheur incorpore l'option NE, il dispose d'une fonctionnalité comme serveur WEB, en logeant une page WEB à laquelle on peut accéder pour consultation et configuration de l'afficheur.II dispose également de la synchronisation de l'heure via protocole SNTP et de commandes pour la communication, l' adresse IP par défaut 192.168.1.100.Pour plus d'information voir le paragraphe «Option Ethernet» du manuel.

Si l'afficheur incorpore l'option X, il dispose d'une fonction de serveur / client par liaison RS-485. L'afficheur peut se connecter avec d'autres afficheurs afin de se synchroniser entre eux. Cette liaison permet également la consultation et configuration des afficheurs à travers de commandes. Si l'afficheur incorpore également l'option GPS ou l'option Ethernet, cette liaison peut servir de passerelle entre les deux options. Pour plus d'information voir le paragraphe «Option RS-485» du manuel. Méthode de fixation des afficheurs DC-41SRTHO

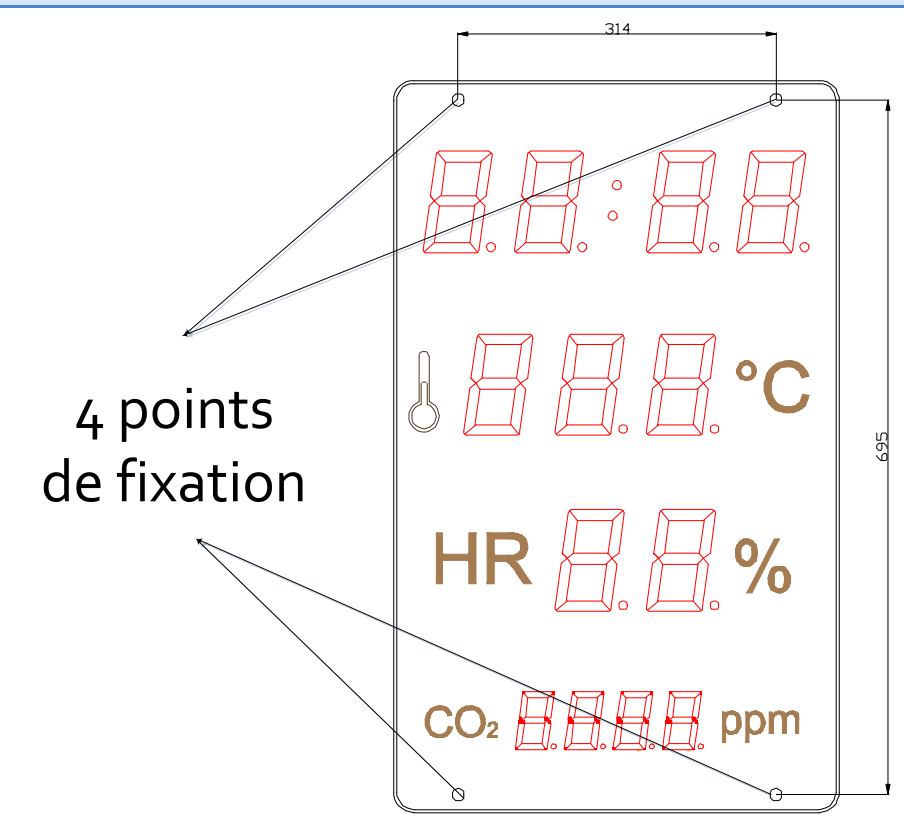

Les afficheurs DC-41SRTHO peuvent être fixés à la paroi de deux manières:

1– Accroché. Placer 2 chevilles de ceux fournis a 314mm. Insérer les vis en laissant que sort la tête des 4mm. Accrocher l'afficheur par la cannelure supérieure en suivant le zigzag.

2– Vissé. Enlever la couverture frontale de méthacrylate. Placer les 4 chevilles selon les mesures du dessin. Placer les 2 vis de la partie supérieure en laissant qui sort la tête à des 4mm. Accrocher l'afficheur par la cannelure supérieure en suivant le zigzag. Placer les vis de la partie inférieure et visser les 4 vis. Placer à nouveau la couverture frontale.

#### Alimentation de l'afficheur

L'alimentation peut être de **100VAC à 240VAC**, **50/60 Hz**. On doit utiliser une prise de Schuko type qui dispose de prise de terre.

Dans les cas de devoir élargir le câble d'alimentation, la connexion peut être faite dans l'afficheur.

#### **Caractéristiques des afficheurs DC-41SRTHO**

| Tension de alimentation<br>Consommation<br>Consom. luminosité minimum<br>Display | 100 VAC à 240 VAC 50/60Hz<br>35VA<br>13,2VA.                      |
|----------------------------------------------------------------------------------|-------------------------------------------------------------------|
|                                                                                  | 4 digits de 7 segments de 100mm hauteur format HH:MM.             |
|                                                                                  | 3 digits de 7 segments de 100mm hauteur.                          |
|                                                                                  | 2 digits de 7 segments de 100mm hauteur.                          |
|                                                                                  | 4 digits de 7 segments de 57mm hauteur.                           |
|                                                                                  | Led couleur rouge. Visibilité 50 mètres.(25m le CO <sub>2</sub> ) |
| Conditions ambiance                                                              | Température de travail: -20 à 60ºC.                               |
|                                                                                  | Température de stockage: -30°C à 70°C                             |
|                                                                                  | Humidité 5-95% sans condensation.                                 |
|                                                                                  | Éclairage maximal d'ambiance: 1000 lux.                           |
|                                                                                  | Protection IP 41.                                                 |
| Poids                                                                            | 4,5 kg.                                                           |
| Résolution température                                                           | 0.1°C                                                             |
| Précision température                                                            | ±0.5° a 25°C                                                      |
| Résolution humidité                                                              | 1%                                                                |
| Précision humidité                                                               | ±3.5% entre 30% et 70%                                            |
| Résolution CO <sub>2</sub>                                                       | 1ppm                                                              |
| Précision CO <sub>2</sub> .                                                      | ±30ppm ou 3% entre 400 et 1250ppm                                 |

#### Allumage et extinction automatique du afficheur selon l'heure

Dans cet afficheur on peut programmer, au moyen de paramètres, une heure d'allumage et une autre d'extinction. Dans l'intervalle programmé l'afficheur restera allumé ; hors de cet intervalle, l'afficheur restera éteint. Si on programme la même heure et minutes d'allumage et éteint, l'afficheur ne sera jamais éteint.

#### Paramètres de l'afficheur

Pour modifier les paramètres on doit accéder aux touches de programmation situées dans la partie postérieure de l'afficheur. Dans le latéral de l'afficheur on trouve l'identification des touches.

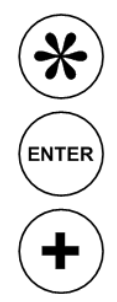

Touche Avancer.

Touche Enter.

Touche Augmenter.

#### Visualisation d' erreurs

Le seul message d'erreur qui peut apparaître est l'erreur de capteur. Dans ce cas, le texte affiché est E02. Si cela se produit, redémarrer l'écran.

#### Mise à l'heure de l'horloge

Pour modifier l'heure et / ou les minutes appuyer pendant plus de trois secondes sur la touche Avancer, située à l'arrière de l'afficheur. Utiliser la touche Avancer pour sélectionner le digit et la touche Augmenter pour modifier la valeur du digit qui clignote. Après 9 on revient à 0.

Pour quitter le menu, appuyez sur Avancer jusqu'au dernier digit et Enter.

NOTE: à la sortie du menu de configuration les secondes de l'horloge interne sont remise à zèro.

#### Modifier les Paramètres de l'afficheur:

Appuyer sur la touche Avancer pendant plus de 6 secondes pour accéder au menu des paramètres de l'afficheur. Dans ce menu, les deux digits de gauche identifient le paramètre et les deux digits de droite la valeur de celui-ci. Dans chaque cas, le digit sélectionné est celui qui clignote.

On peut voir le diagramme complet de configuration dans l'annexe 1, à la fin de ce manuel. Pour faciliter la navigation un point s'allume lorsque l'on accède à un paramètre. Ce point change de position en fonction du sous-paramètre (le cas échéant) dans lequel l'utilisateur se trouve.

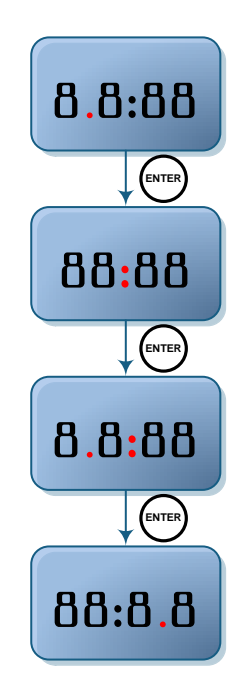

Les paramètres sont énumérés ci-dessous:

#### Paramètre 1: Configuration horaire de l'afficheur:

Permet de configurer la date et le changement d'heure été / hiver. Une fois le paramètre sélectionné, utiliser les touches Augmenter et Avancer pour modifier le jour. Pour accéder à la modification du mois, appuyez sur la touche Enter. Modifier comme précédemment. Procéder de la même façon pour l'année. Le paramètre suivant permet la configuration du changement d'heure et du jour de la semaine :

Digit de gauche. Contrôle manuel ou automatique du changement d' heure été / hiver:

0 - Changement d'heure été / hiver manuel. Il faut utiliser le paramètre 3.

1 - Changement d' heure été / hiver automatique.

Digit de droite. Jour de la semaine.

Définit le jour de la semaine, où 1= lundi et 7= dimanche.

**Paramètre 3: Fuseau horaire** Ce paramètre définit le décalage de l'afficheur avec l'heure GMT. Le premier digit indique le signe "-" quand on soustrait des heures ou "-" quand on ajoute des heures.

**Paramètre 4: Configuration de l'afficheur**: Ce paramètre détermine, d'une part, la luminosité de l'afficheur et d'autre part, la synchronisation de l'heure.

Le paramètre de la luminosité comporte deux parties :

Digit de gauche. Contrôle manuel ou automatique de la luminosité :

- 0 Contrôle *automatique* de la luminosité en fonction de la lumière ambiante.
- 1 Contrôle *manuel* de la luminosité. Luminosité fixe en fonction du digit de droite.

<u>Digit de droite</u>. Niveau de luminosité de l'afficheur .Selon du type de contrôle (digit de gauche) la fonction de ce paramètre varie :

*Mode automatique* - Sélection du niveau de luminosité minimum en condition d'obscurité, 1 étant la luminosité la plus basse. En condition de lumière ambiante, l'affichage adapte automatiquement la luminosité à celle-ci.

*Mode manuel* - Sélection du niveau fixe de luminosité, 1 étant la luminosité la plus base et 5 la luminosité maximale.

Le deuxième paramètre définit le mode de synchronisation horaire de l'afficheur. <u>Ce paramètre doit</u> <u>être configuré selon l'option que l'afficheur incorpore faute de quoi l'afficheur ne fonctionne pas correctement</u>, par exemple, un afficheur qui n'inclut pas l'option Ethernet et est configurer en synchronisation via SNTP ne sera pas synchronisé. Les options sont les suivantes:

- 0. Sans synchronisation.
- 1. Synchroniser avec un autre afficheur via Ethernet.
- 2. Synchronisation via SNTP.
- 3. Synchronisation via GPS.
- 4. Synchroniser avec un autre afficheur via RS-485.

**Paramètre 5: Heure d'allumage de l'afficheur:** Pour accéder à la modification de ce paramètre, appuyez sur la touche Avancer. Il apparaît alors deux digits correspondant à l'heure de l'allumage de l'afficheur. Utiliser la touche Avancer pour changer de digit et la touche Augmenter pour modifier celui-ci. En appuyant sur la touche Enter, on accède aux minutes de l'allumage. Modifier comme précédemment. Pour passer au paramètre suivant, appuyez de nouveau sur Enter.

**Paramètre 6: Heure d'extinction de l'afficheur:** Pour accéder à la modification de ce paramètre, appuyez sur la touche Avancer. Il apparaît alors deux digits correspondant à l'heure de l'extinction de l'afficheur. Utiliser la touche Avancer pour changer de digit et la touche Augmenter pour modifier celui-ci. En appuyant

sur la touche Enter, on accède aux minutes de l'extinction. Modifier comme précédemment. Pour passer au paramètre suivant, appuyez de nouveau sur Enter.

#### Paramètre 7: Langue de la page web associée a l'appareil:

- 0 Catalan
- 1 Espagnol
- 2- Anglais
- 3 Français
- 4 Allemand

Paramètre 8: IP de l'appareil (Seulement afficheurs avec Ethernet): Pour accéder à la modification de ce paramètre, appuyez sur la touche Avancer. Il apparaît alors trois digits correspondant à la première valeur de l'adresse IP. Utiliser la touche Avancer pour changer de digit et la touche Augmenter pour modifier celui-ci. En appuyant sur la touche Entrer, on accède à la seconde valeur de l'adresse IP. Modifier comme précédemment. En appuyant sur la touche Enter, on accède a la troisième valeur de l'adresse IP. Modifier comme précédemment. En appuyant sur la touche Enter, on accède a la quatrième valeur de l'adresse IP. Modifier comme précédemment. En appuyant sur la touche Enter, on accède a la quatrième valeur de l'adresse IP. Modifier comme précédemment. Pour revenir au menu principal, appuyez de nouveau sur Enter.

**Paramètre 9: Paramètres de RS-485 (Seulement afficheurs avec RS-485):** Pour accéder à la modification de ce paramètre, appuyer sur la touche Avancer. Les paramètres de la ligne série sont codifiés sur le tableau. Programmer la valeur du code indiquée dans le tableau.

| Code | Vitesse     | Bits données | Parité  | Bits Stop |
|------|-------------|--------------|---------|-----------|
| 01   | 4800 Bauds  | 7 bits       | Sans    | 1         |
| 02   | 9600 Bauds  | 7 bits       | Sans    | 1         |
| 03   | 19200 Bauds | 7 bits       | Sans    | 1         |
| 04   | 4800 Bauds  | 8 bits       | Sans    | 1         |
| 05   | 9600 Bauds  | 8 bits       | Sans    | 1         |
| 06   | 19200 Bauds | 8 bits       | Sans    | 1         |
| 07   | 4800 Bauds  | 7 bits       | Paire   | 1         |
| 08   | 9600 Bauds  | 7 bits       | Paire   | 1         |
| 09   | 19200 Bauds | 7 bits       | Paire   | 1         |
| 10   | 4800 Bauds  | 8 bits       | Paire   | 1         |
| 11   | 9600 Bauds  | 8 bits       | Paire   | 1         |
| 12   | 19200 Bauds | 8 bits       | Paire   | 1         |
| 13   | 4800 Bauds  | 7 bits       | Impaire | 1         |
| 14   | 9600 Bauds  | 7 bits       | Impaire | 1         |
| 15   | 19200 Bauds | 7 bits       | Impaire | 1         |
| 16   | 4800 Bauds  | 8 bits       | Impaire | 1         |
| 17   | 9600 Bauds  | 8 bits       | Impaire | 1         |
| 18   | 19200 Bauds | 8 bits       | Impaire | 1         |
| 19   | 4800 Bauds  | 7 bits       | Sans    | 2         |
| 20   | 9600 Bauds  | 7 bits       | Sans    | 2         |
| 21   | 19200 Bauds | 7 bits       | Sans    | 2         |
| 22   | 4800 Bauds  | 8 bits       | Sans    | 2         |
| 23   | 9600 Bauds  | 8 bits       | Sans    | 2         |
| 24   | 19200 Bauds | 8 bits       | Sans    | 2         |
| 25   | 4800 Bauds  | 7 bits       | Paire   | 2         |
| 26   | 9600 Bauds  | 7 bits       | Paire   | 2         |
| 27   | 19200 Bauds | 7 bits       | Paire   | 2         |
| 28   | 4800 Bauds  | 8 bits       | Paire   | 2         |
| 29   | 9600 Bauds  | 8 bits       | Paire   | 2         |
| 30   | 19200 Bauds | 8 bits       | Paire   | 2         |
| 31   | 4800 Bauds  | 7 bits       | Impaire | 2         |

| 32 | 9600 Bauds  | 7 bits | Impaire | 2 |
|----|-------------|--------|---------|---|
| 33 | 19200 Bauds | 7 bits | Impaire | 2 |
| 34 | 4800 Bauds  | 8 bits | Impaire | 2 |
| 35 | 9600 Bauds  | 8 bits | Impaire | 2 |
| 36 | 19200 Bauds | 8 bits | Impaire | 2 |

Une fois la ligne série configurée, en appuyant sur la touche Enter, on accède à la modification de l'adresse de l'afficheur. Celle-ci doit être comprise entre 01 et 99. En appuyant sur la touche Enter, on accède alors à la sélection du Fin de bloc qui peut être:

| Code | Fin de bloc |  |  |  |
|------|-------------|--|--|--|
| 0    | 0Dh         |  |  |  |
| 1    | 0Ah         |  |  |  |
| 2    | 0Dh 0Ah     |  |  |  |
| 3    | 0Ah 0Dh     |  |  |  |
| 4    | 2Ah 0Dh     |  |  |  |
| 5    | 02h         |  |  |  |
| 6    | 03h         |  |  |  |
| 7    | 04h         |  |  |  |

Pour sortir de ce paramètre, appuyez de nouveau sur Enter.

**Paramètre A: Niveau du signal GPS:** Ce paramètre permet la visualisation de la qualité du signal que reçoit le GPS. Sa valeur maximale est de 50 et ne devrait jamais être inférieur à 20, dans ce cas, il faudra déplacer l'antenne vers un espace plus ouvert pour obtenir un signal meilleur.

Paramètre J: Paramètre de service: Ce paramètre est utilisé en usine et ne devra pas être modifiée par l'utilisateur.

Paramètre P: Sortir du menu: Appuyer sur la touche Avancer pour sortir du menu des paramètres de configuration.

#### **Option GPS**

Les afficheurs qui intègrent l'option GPS lisent l'heure du signal GPS standard. Cela permet une synchronisation de l'heure standard sans connecter l'afficheur au réseau Ethernet ni recourir au protocole SNTP qui implique une demande de données en dehors du réseau local LAN.

L'antenne GPS comprend un aimant, elle est donc facile à fixer sur les surfaces ferreuses (y compris le châssis de l'afficheur). Elle devra être placée à la proximité d'une fenêtre ou d'un toit "mince". Plus l'antenne est séparée de l'extérieur, plus le GPS tardera à lire le signal (jusqu'à une demi-heure). Dans le cas où après 30 minutes le paramètre d'affichage est inférieur à 20, déplacer l'antenne à un point plus "ouvert".

Les paramètres à considérer sont:

- Paramètre 4.2: Pour synchroniser via GPS, régler ce paramètre à 4.
- Paramètre A: Ce paramètre affiche la qualité du signal GPS.

#### **Option Ethernet**

L'option Ethernet implique une nouvelle étape pour ce type d'afficheur, ce qui permet l'interconnexion des appareils, leur synchronisation par protocole SNTP et offre à l'utilisateur une interface améliorée.

#### Interface Utilisateur

La connexion Ethernet implique une interface utilisateur plus simple que d'habitude dans ce type d'équipement. L'appareil intégrant un serveur web toutes les commandes et les paramètres d'affichage peuvent être faits à partir d'un ordinateur à distance, avec un contact minimal avec les afficheurs, qui sont souvent de difficile accès.

Pour accéder à l'interface utilisateur, il suffit de brancher l'afficheur sur le réseau local et entrez l'adresse IP de l'appareil dans l'URL du navigateur web. Par défaut, les afficheurs sont fournis avec l'IP 192.168.1.100. L'adresse IP peut être changé manuellement avec les touches dans les paramètres de l'afficheur, comme expliqué précédemment, ou en se connectant à l'afficheur à l'aide d'un câble Ethernet croisé et en modifiant temporairement la plage IP du PC qui va configurer l'afficheur. Pour plus d'information voir le paragraphe "Configuration des paramètres Ethernet". Les adresses MAC ont toutes la plage 00:04: A3: xx: xx: xx.

La page principal du serveur web affiche la date et l'heure de l'afficheur, ainsi que la température, l'humidité et la concentration de CO<sub>2</sub> et l'IP de l'appareil. Cette première page est de supervision pour l'usager

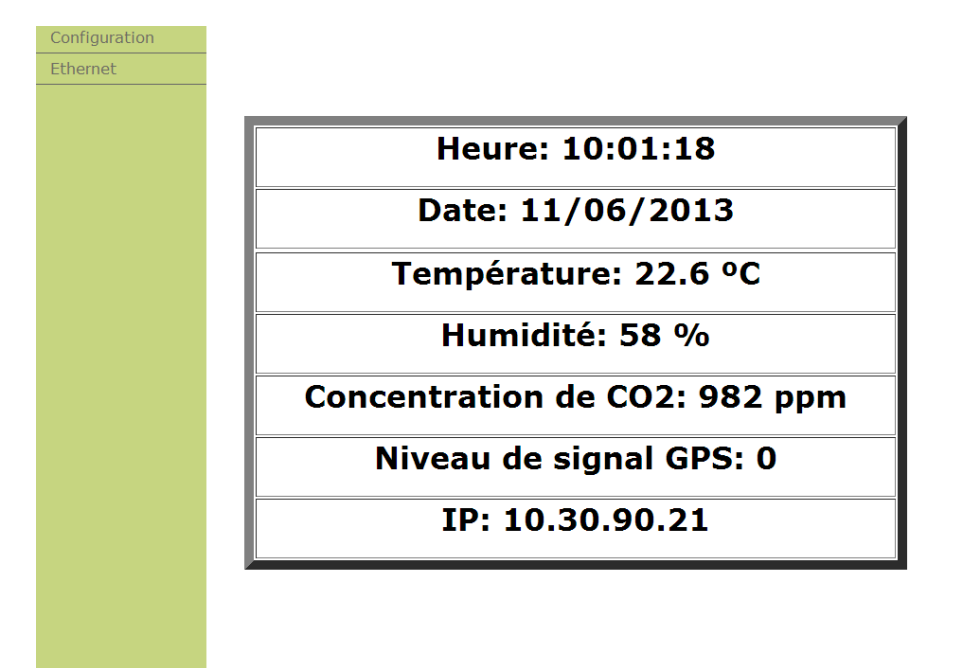

Dans le menu à gauche se trouvent deux onglets: Configuration et Ethernet, accessible par nom d'usager et mot de passe. Un nom d'utilisateur et un mot de passe sont requis qui par défaut sont les suivants:

| Usager: admin          |  |  |  |  |  |
|------------------------|--|--|--|--|--|
| Mot de passe: 12345678 |  |  |  |  |  |

L'onglet Configuration permet de configurer les mêmes paramètres que par les touches de programmation, permettant ainsi une configuration plus simple et plus rapide de l'afficheur, ainsi que l'origine

de la synchronisation: pas de synchronisation ou synchronisation via protocole SNTP. Si on choisit la synchronisation via SNTP, on doit entrer le nom ou l'adresse IP du serveur dans le champ approprié.

| lorloge | Configuration of                  | de paramètres        |  |  |  |
|---------|-----------------------------------|----------------------|--|--|--|
| thernet |                                   |                      |  |  |  |
|         | Heure (UTC)                       | 08:01:58 Valider     |  |  |  |
|         | Date (UTC)                        | 11/06/2013 Valider   |  |  |  |
|         | Heure Locale                      | +1                   |  |  |  |
|         | Jour de la semaine                | Mardi 💌              |  |  |  |
|         | Changement d'heure<br>automatique | Oui 💌                |  |  |  |
|         | Luminosité automatique            | Oui 💌                |  |  |  |
|         | Luminosité Minimale               | Minimum 💌            |  |  |  |
|         | Heure d'allumage afficheur        | 12:00 Valider        |  |  |  |
|         | Heure d'extinction afficheur      | 12:00 Valider        |  |  |  |
|         | Mot de passe                      | Valider              |  |  |  |
|         | Source de synchronisme            | SNTP                 |  |  |  |
|         | Serveur Hora                      | pool.ntp.org Valider |  |  |  |
|         | Langue du site                    | Français 💌           |  |  |  |

# L'onglet Ethernet permet de configurer les paramètres réseau de l'écran. Ces paramètres peuvent se configurer manuellement, ou automatiquement en activant le protocole DHCP. C'est alors le réseau qui configure les paramètres de l'afficheur.

Le dernier paramètre qui est affiché sur cet onglet permet la sélection Fin de bloc pour la communication avec commandes.

| Horloge       | Configuration d           | e Ethernet    |  |  |
|---------------|---------------------------|---------------|--|--|
| Configuration | <b>-</b>                  |               |  |  |
|               | Nom de l'afficheur        | DISPLAY       |  |  |
|               | DHCP:                     | Non 💌         |  |  |
|               | Adresse IP:               | 10.30.90.21   |  |  |
|               | Passerelle par defaut:    | 10.30.90.200  |  |  |
|               | Masque de sous-réseau:    | 255.255.255.0 |  |  |
|               | Serveur DNS préféré:      | 10.30.90.2    |  |  |
|               | Serveur DNS auxiliaire:   | 10.30.90.3    |  |  |
|               | Fin de bloc de commandes: | 0Ah 💌         |  |  |
|               | Valider                   |               |  |  |
|               | 7                         |               |  |  |
|               |                           |               |  |  |
|               |                           |               |  |  |
|               |                           |               |  |  |
|               |                           |               |  |  |
|               |                           |               |  |  |

Pour revenir à la configuration initiale dans le cas ou les paramètres Ethernet soient incorrects, que l'on ai oublié l'adresse IP de l'afficheur... maintenir appuyer les 3 touches de programmations à la fois lors de la mise sous tension de l'afficheur.

#### **Configuration des paramètres Ethernet**

Les paramètres Ethernet, comme l'adresse IP, le masque de sous-réseau, les serveurs DNS, etc peuvent être réglés automatiquement ou manuellement. Auparavant, on doit connaître l'adresse IP statique et le masque de sous-réseau. Dans tous les cas, II est recommandé de changer l'adresse IP de l'afficheur, pour si à l'avenir l'on connecte un autre afficheur sur le réseau, les adresses IP soient différentes.

Une des façons de configurer les paramètres du réseau est de changer l'adresse IP manuellement, pour l'adapter au réseau local LAN où l'appareil est connecté.

Une autre façon est d'utiliser un câble réseau croisé ou en connectant l'écran directement au réseau. Sur son ordinateur, ouvrir le navigateur et tapez 192.168.1.100. Dans le cas où la partie réseau de l'IP est différente, changer la plage d'adresses IP configurée sur votre ordinateur. Voir l'annexe 2 pour savoir comment changer la plage IP de l'ordinateur.

Une fois accéder à l'onglet Ethernet de la page web de l'afficheur, régler les paramètres manuellement ou, à défaut, activer le protocole DHCP pour que l'afficheur obtienne automatiquement tous les paramètres depuis le réseau. En appuyant sur «valider» l'afficheur sera réinitialisé. Si l'on a configuré manuellement les paramètres, la configuration est terminée. Sinon, l'afficheur aura probablement changé d'adresse IP, on peut la connaître en accédant au paramètres de l'afficheur avec les touches ou en utilisant un programme de gestion de réseau.

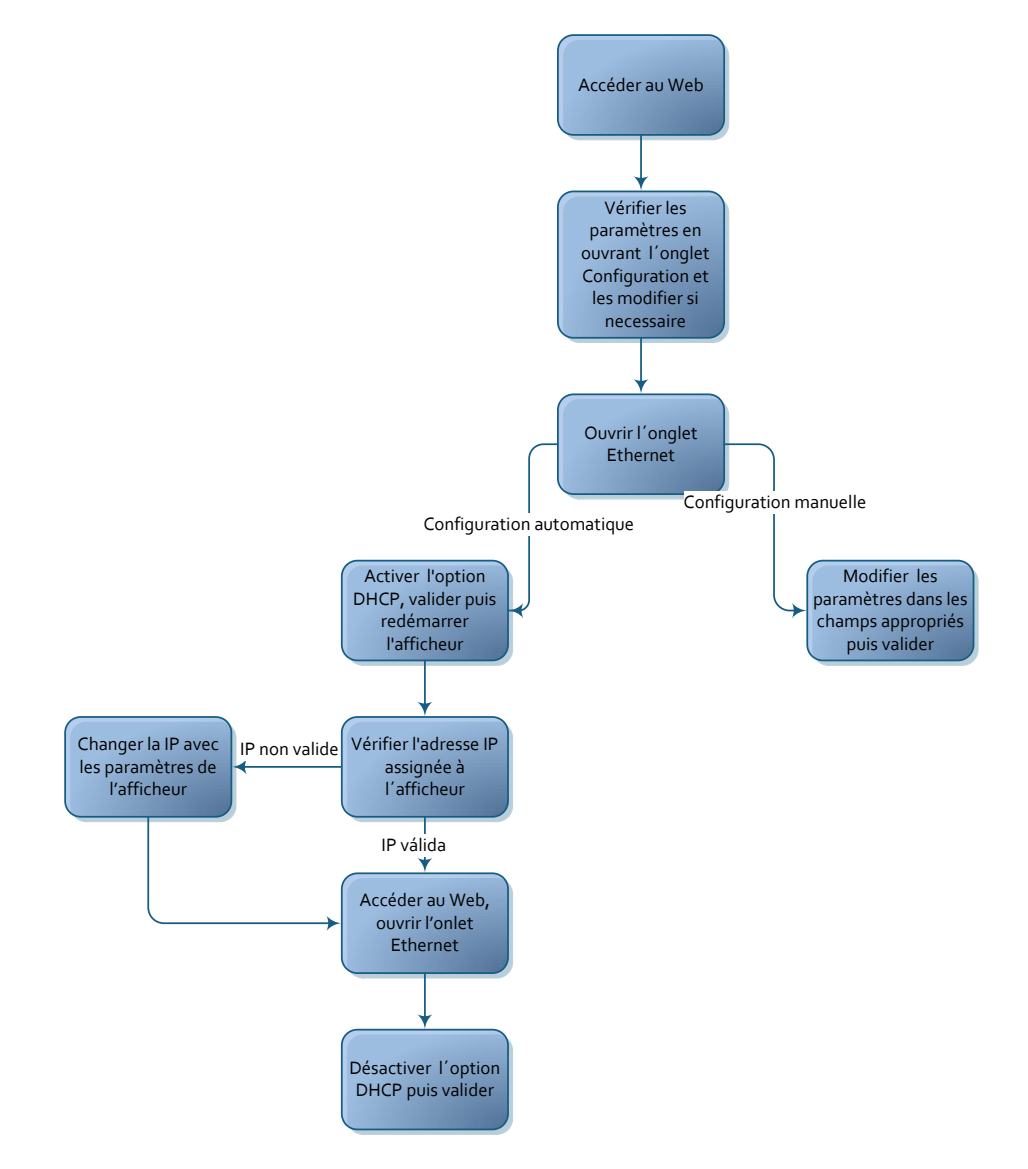

#### **Réseaux Ethernet**

Différentes configurations de réseaux Ethernet sont possibles pour maintenir les afficheurs à la même heure. Si l'on ne souhaite pas conserver la synchronisation, entrer dans la configuration via Ethernet et dans l'option «Origine de configuration» sélectionner «Non». Voici les réseaux possibles avec les paramètres définis pour chaque afficheur.

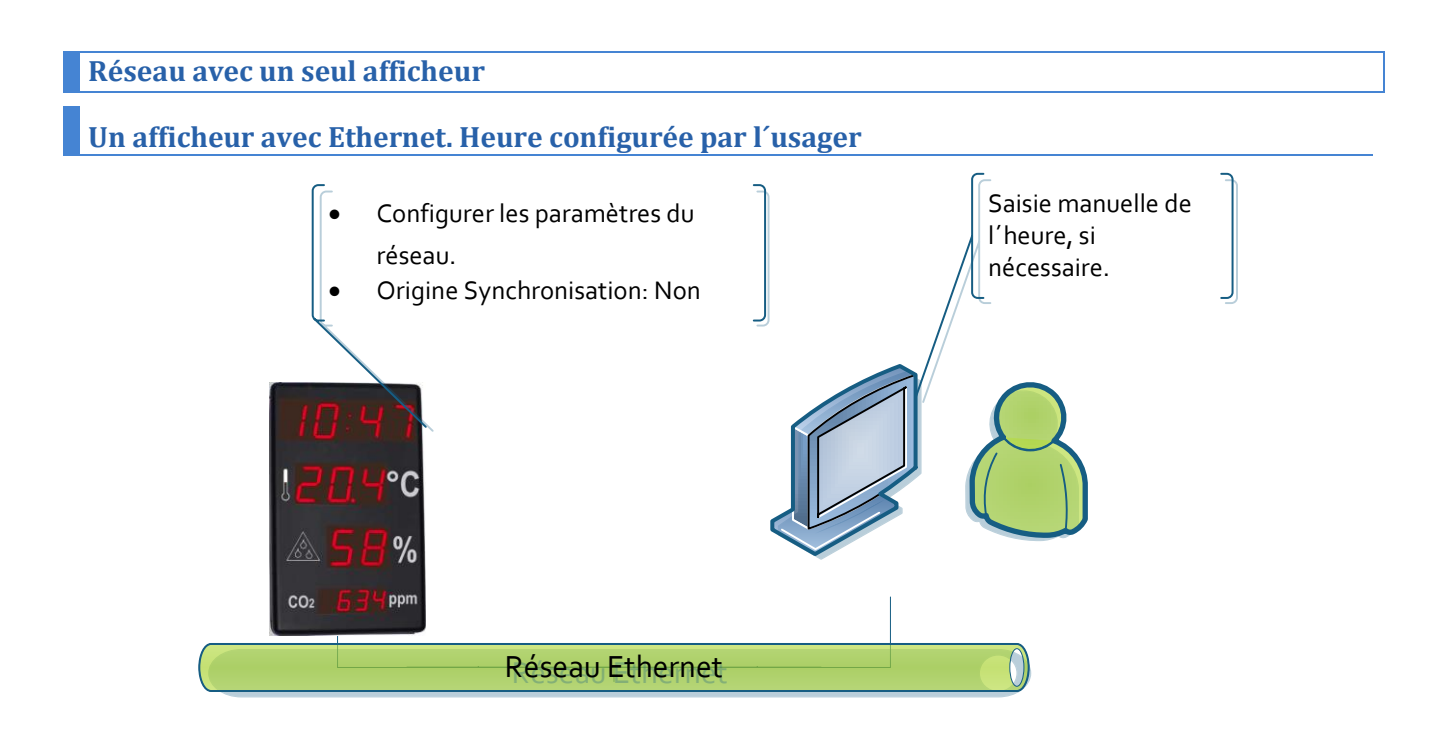

#### Un afficheur avec GPS.

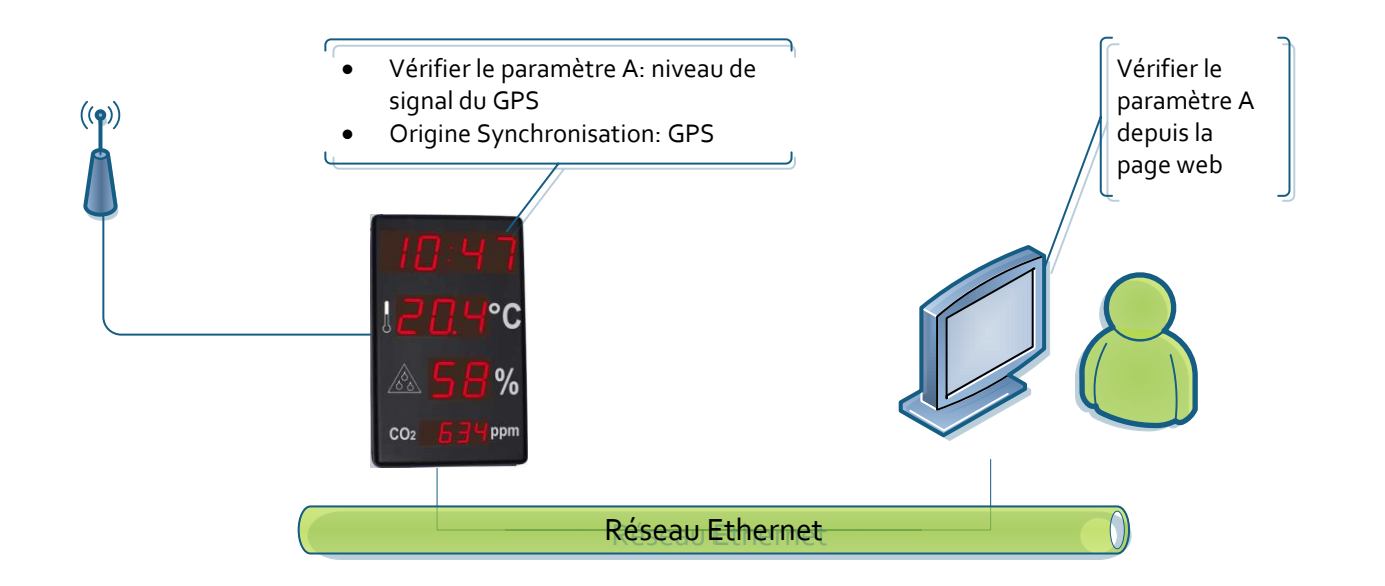

#### Un afficheur avec Ethernet. Heure configurée via SNTP.

Dans ce cas, on peut avoir deux cas de figure. La configuration dans les deux cas est la même.

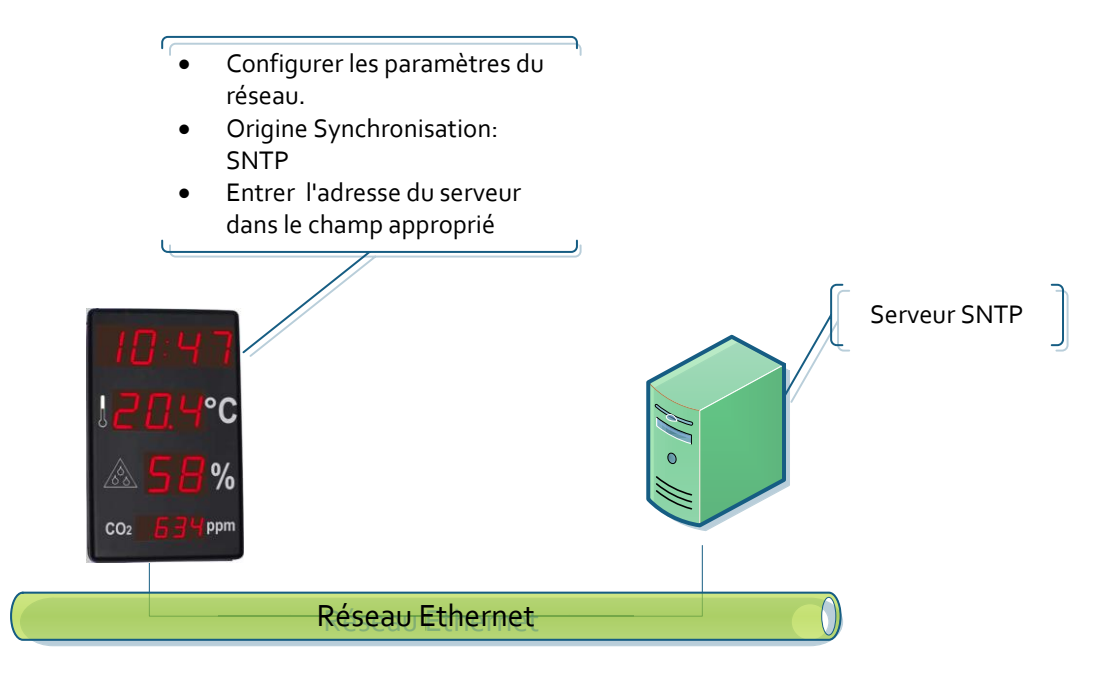

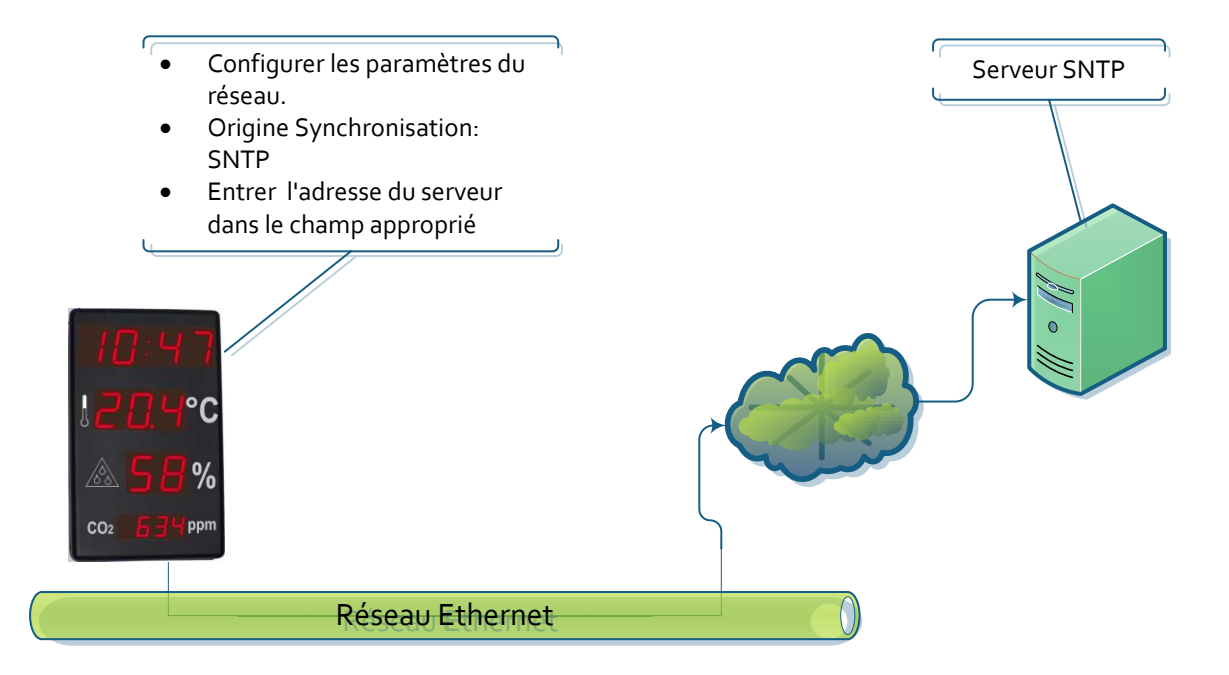

#### Réseau avec plus d'un afficheur

#### Synchronisation depuis 1 afficheur avec GPS

L'afficheur Serveur obtient l'heure du GPS et les afficheurs Clients de l'afficheur Serveur.

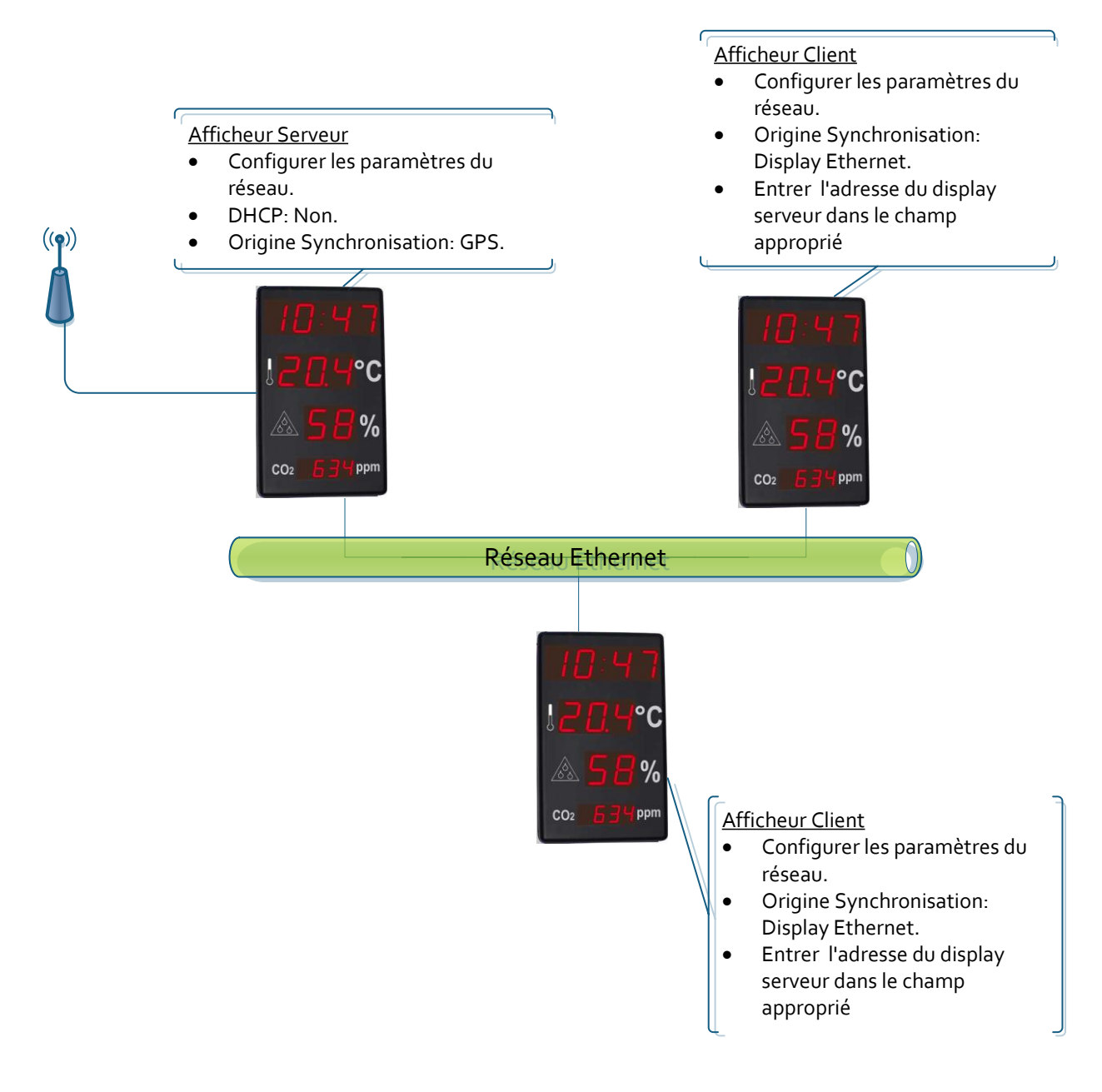

#### Synchronisation à travers de SNTP. Un seul afficheur se connecte au serveur SNTP

Cela s'applique aussi bien si on se connecte à un serveur SNTP sur un réseau local ou sur un réseau extérieur. Seul l'afficheur Serveur accède au serveur SNTP et les autres accèdent à l'afficheur Serveur.

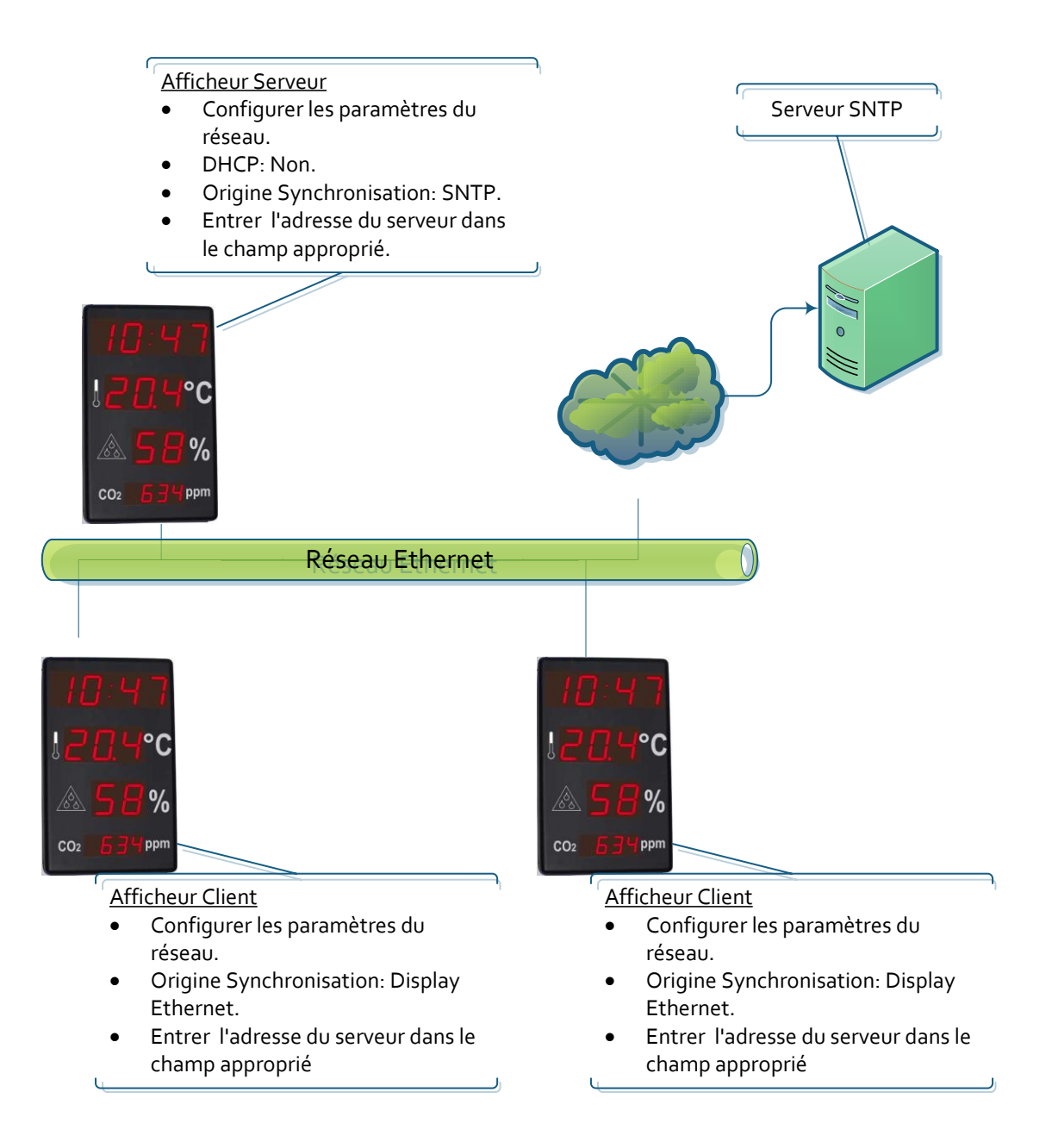

#### Synchronisation à travers de SNTP. Tous les afficheurs se connectent au serveur SNTP

Cela s'applique aussi bien si on se connecte à un serveur SNTP sur un réseau local ou sur un réseau extérieur. Tous les afficheurs se connectent au serveur SNTP

![](_page_14_Figure_2.jpeg)

#### Communication avec des commandes via Ethernet

Avec l'utilisation de commandes via Ethernet, il est possible de lire les valeurs affichées ou d'écrire l'heure de l'afficheur. Dans ce cas, l'afficheur doit être configuré sans synchronisation pour éviter d' « écraser » la commande envoyée. Les trames sont envoyées en format ASCII (caractères). Le code de Fin de Bloc est définit par l'utilisateur par l'intermédiaire de la page web dans l'onglet Ethernet.

Les commandes suivantes sont disponibles :

| Commande                                       | Code | Données | Fin de bloc |
|------------------------------------------------|------|---------|-------------|
| Requête de l'heure                             | РH   |         |             |
| Requête de la température                      | РΤ   |         |             |
| Requête de l'humidité                          | ΡU   |         |             |
| Requête de la concentration de CO <sub>2</sub> | РC   |         |             |
| Programmer l'Heure et la Date                  | FΗ   |         |             |

#### Requête de l'Heure mesurée par l'afficheur

#### Message envoyé

Cette trame comprend uniquement un code de commande. Elle n'envoie pas de données.

|      | Code    | Fin de bloc |
|------|---------|-------------|
| ACII | РH      |             |
| Hexa | 50h 48h |             |

#### Réponse de l'afficheur

|       | Code    |      | Données |       |        |       |        |         |             |  |
|-------|---------|------|---------|-------|--------|-------|--------|---------|-------------|--|
|       | Code    | Jour | Mois    | Année | Espace | Heure | Minute | Seconde | Fin de bloc |  |
| ASCII | RH      | DD   | MM      | AA    |        | HH    | MM     | SS      |             |  |
| Hexa  | 52h 48h |      |         |       | 20h    |       |        |         |             |  |

Exemple: 13:16:00 16/05/2013

|       | Code    | Données |         |         |        |         |         |         | Fin de bloc |
|-------|---------|---------|---------|---------|--------|---------|---------|---------|-------------|
|       | Code    | Jour    | Mois    | Année   | Espace | Heure   | Minute  | Seconde | Fin de bloc |
| ASCII | RH      | 16      | 05      | 13      |        | 13      | 16      | 00      |             |
| Hexa  | 52h 48h | 31h 36h | 30h 35h | 31h 33h | 20h    | 31h 33h | 31h 36h | 30h 30h |             |

#### Requête de la Température mesurée par l'afficheur

#### Message envoyé

Cette trame comprend uniquement un code de commande. Elle n'envoie pas de données.

|      | Code    | Fin de bloc |
|------|---------|-------------|
| ACII | ΡT      |             |
| Hexa | 50h 54h |             |

#### Réponse de l'afficheur

|       | Code    |   | Doi | Fin de bloc |   |  |
|-------|---------|---|-----|-------------|---|--|
| ASCII | RT      | Т | Т   |             | Т |  |
| Hexa  | 52h 54h |   |     | 2Eh         |   |  |

Exemple: Température =17.2°C

|       | Code    |     | Do  | Fin de bloc |     |  |
|-------|---------|-----|-----|-------------|-----|--|
| ASCII | RT      | 1   | 7   |             |     |  |
| Hexa  | 52h 54h | 31h | 37h | 2Eh         | 32h |  |

#### Requête de l'Humidité mesurée par l'afficheur

#### Message envoyé

Cette trame comprend uniquement un code de commande. Elle n'envoie pas de données.

|      | Code    | Fin de bloc |
|------|---------|-------------|
| ACII | ΡU      |             |
| Hexa | 50h 54h |             |

#### **Réponse de l'afficheur**

|       | Code      | Données |   | Fin de bloc |
|-------|-----------|---------|---|-------------|
| ASCII | ASCII R U |         | Н |             |
| Hexa  | 52h 54h   |         |   |             |

Exemple: Humidité=60%

|       | Code    | Données |     | Fin de bloc |
|-------|---------|---------|-----|-------------|
| ASCII | RU      | 6       | 0   |             |
| Hexa  | 52h 54h | 36h     | 30h |             |

#### Requête de la concentration de CO<sub>2</sub> mesurée par l'afficheur

#### Message envoyé

Cette trame comprend uniquement un code de commande. Elle n'envoie pas de données.

|      | Code    | Fin de bloc |
|------|---------|-------------|
| ACII | РС      |             |
| Hexa | 50h 43h |             |

**Réponse de l'afficheur** 

|       | Code    | Données |   |   | Fin de bloc |  |
|-------|---------|---------|---|---|-------------|--|
| ASCII | RC      | С       | С | С | С           |  |
| Hexa  | 52h 43h |         |   |   |             |  |

#### Exemple: Concentration CO<sub>2</sub>=728ppm

|       | Code    |     | Don | Fin de bloc |     |  |
|-------|---------|-----|-----|-------------|-----|--|
| ASCII | RC      | 0   | 7   | 2           | 8   |  |
| Hexa  | 52h 43h | 36h | 30h | 32h         | 38h |  |

#### Écrire l'heure et la date dans l'afficheur

#### Message envoyé

|       | Code    |      | Données |       |        |       |        |         |             |  |
|-------|---------|------|---------|-------|--------|-------|--------|---------|-------------|--|
|       | Code    | Jour | Mois    | Année | Espace | Heure | Minute | Seconde | Fin de bloc |  |
| ASCII | FH      | DD   | MM      | AA    |        | HH    | MM     | SS      |             |  |
| Hexa  | 46h 48h |      |         |       | 20h    |       |        |         |             |  |

Exemple 13:16:00 16/05/2013

|       | Code    |         | Fin de bloc |         |        |         |         |         |             |
|-------|---------|---------|-------------|---------|--------|---------|---------|---------|-------------|
|       | Code    | Jour    | Mois        | Année   | Espace | Heure   | Minute  | Seconde | Fin de bloc |
| ASCII | FH      | 16      | 05          | 13      |        | 13      | 16      | 00      |             |
| Hexa  | 46h 48h | 31h 36h | 30h 35h     | 31h 33h | 20h    | 31h 33h | 31h 36h | 30h 30h |             |

#### **Option RS-485**

L'option RS-485 permet de créer un réseau d'afficheurs synchronisés entre eux. Il faut configurer un afficheur comme serveur pour qu'il soit la référence horaire et que les autres se synchronisent avec lui automatiquement. Le paramètre 9.1 (Configuration du réseau RS-485) doit être le même pour tous les afficheurs du réseau.

#### Réseaux RS-485

Il existe plusieurs configurations possibles, soit seulement avec la liaison RS-485 ou en combinaison avec d'autres options offertes pour ces afficheurs. Les réseaux les plus courants sont présentés, cependant l'utilisateur peut en concevoir d'autres en combinant les options disponibles.

#### Synchronisation depuis 1 afficheur sans d'autres options

![](_page_18_Figure_5.jpeg)

#### Synchronisation depuis 1 afficheur avec GPS

![](_page_19_Figure_1.jpeg)

#### Synchronisation depuis 1 afficheur avec Ethernet à travers de SNTP

![](_page_20_Figure_1.jpeg)

#### **Communication avec des commandes via RS-485**

Avec l'utilisation de commandes via RS-485, il est possible de lire les valeurs affichées ou d'écrire l'heure de l'afficheur. Dans ce cas, l'afficheur doit être configuré sans synchronisation pour éviter d' « écraser » la commande envoyée. Les trames sont envoyées en format ASCII (caractères). Le code de Fin de Bloc est définit par l'utilisateur par l'intermédiaire dans le paramètre 9.3.

Les commandes suivantes sont disponibles :

| Commande                                       | Code | Adresse de<br>l'afficheur | Données | Fin de bloc |
|------------------------------------------------|------|---------------------------|---------|-------------|
| Requête de l'heure                             | ΡН   |                           |         |             |
| Requête de la température                      | ΡT   |                           |         |             |
| Requête de l'humidité                          | ΡU   |                           |         |             |
| Requête de la concentration de CO <sub>2</sub> | РС   |                           |         |             |
| Programmer l'Heure et la Date                  | FH   |                           |         |             |

#### Requête de l'Heure mesurée par l'afficheur

#### Message envoyé

Cette trame comprend uniquement un code de commande. Elle n'envoie pas de données.

|      | Code    | Adresse | Fin de bloc |
|------|---------|---------|-------------|
| ACII | РH      |         |             |
| Hexa | 50h 48h |         |             |

Exemple: Requête de l'Heure mesurée par l'afficheur d'adresse 03

|      | Code    | Adresse | Fin de bloc |
|------|---------|---------|-------------|
| ACII | РH      | 03      |             |
| Hexa | 50h 48h | 30h 33h |             |

#### Réponse de l'afficheur

|       | Code    | Adresse |      | Données |       |        |       |        | Fin de<br>bloc |             |
|-------|---------|---------|------|---------|-------|--------|-------|--------|----------------|-------------|
|       | Code    | Adresse | Jour | Mois    | Année | Espace | Heure | Minute | Seconde        | Fin de bloc |
| ASCII | RH      | HL      | DD   | MM      | AA    |        | HH    | MM     | SS             |             |
| Hexa  | 52h 48h |         |      |         |       | 20h    |       |        |                |             |

Exemple: Trame de réponse envoyée pour l'exemple précédent.13:16:00 16/05/2013

|       | Code    | Adresse |         | Données |         |        |         |         | Fin de bloc |             |
|-------|---------|---------|---------|---------|---------|--------|---------|---------|-------------|-------------|
|       | Code    | Adresse | Jour    | Mois    | Année   | Espace | Heure   | Minute  | Seconde     | Fin de bloc |
| ASCII | RH      | 03      | 16      | 05      | 13      |        | 13      | 16      | 00          |             |
| Hexa  | 52h 48h | 30h 33h | 31h 36h | 30h 35h | 31h 33h | 20h    | 31h 33h | 31h 36h | 30h 30h     |             |

#### Requête de la Température mesurée par l'afficheur

#### Message envoyé

Cette trame comprend uniquement un code de commande. Elle n'envoie pas de données.

|      | Code    | Adresse | Fin de bloc |
|------|---------|---------|-------------|
| ACII | ΡT      | ΗL      |             |
| Hexa | 50h 54h |         |             |

Exemple: Requête de la température mesurée par l'afficheur d'adresse 03

|      | Code    | Adresse | Fin de bloc |
|------|---------|---------|-------------|
| ACII | ΡT      | 03      |             |
| Hexa | 50h 54h | 30h 33h |             |

Réponse de l'afficheur

|       | Code    | Adresse |   | Doi | nnées |   | Fin de bloc |
|-------|---------|---------|---|-----|-------|---|-------------|
| ASCII | RT      | ΗL      | Т | Т   |       | Т |             |
| Hexa  | 52h 54h |         |   |     | 2Eh   |   |             |

Exemple: Trame de réponse envoyée pour l'exemple précédent. Température=17.2°C

|       | Code    | Adresse |     | Doi | Fin de bloc |     |  |
|-------|---------|---------|-----|-----|-------------|-----|--|
| ASCII | R T     | 03      | 1   | 7   |             | 2   |  |
| Hexa  | 52h 54h | 30h 33h | 31h | 37h | 2Eh         | 32h |  |

#### Requête de l'Humidité mesurée par l'afficheur

#### Message envoyé

Cette trame comprend uniquement un code de commande. Elle n'envoie pas de données.

|      | Code    | Adresse | Fin de bloc |
|------|---------|---------|-------------|
| ACII | ΡU      | ΗL      |             |
| Hexa | 50h 54h |         |             |

Exemple: Requête de l'humidité mesurée par l'afficheur d'adresse 03

|      | Code    | Adresse | Fin de bloc |
|------|---------|---------|-------------|
| ACII | ΡU      | 03      |             |
| Hexa | 50h 54h | 30h 33h |             |

#### Réponse de l'afficheur

|       | Code    | Adresse | Don | nées | Fin de bloc |
|-------|---------|---------|-----|------|-------------|
| ASCII | RU      | ΗL      | Н   | Н    |             |
| Hexa  | 52h 54h |         |     |      |             |

Exemple: Trame de réponse envoyée pour l'exemple précédent. Humidité=60%

|       | Code    | Adresse | Don | nées | Fin de bloc |
|-------|---------|---------|-----|------|-------------|
| ASCII | RU      | 03      | 6   | 0    |             |
| Hexa  | 52h 54h | 30h 33h | 36h | 30h  |             |

#### Requête de la concentration de CO<sub>2</sub> mesurée par l'afficheur

#### Message envoyé

Cette trame comprend uniquement un code de commande. Elle n'envoie pas de données.

|      | Code    | Adresse | Fin de bloc |
|------|---------|---------|-------------|
| ACII | РC      | ΗL      |             |
| Hexa | 50h 43h |         |             |

Exemple: Requête de la concentration de CO<sub>2</sub> mesurée par l'afficheur d'adresse 03

|      | Code    | Adresse | Fin de bloc |
|------|---------|---------|-------------|
| ACII | РС      | 03      |             |
| Hexa | 50h 43h | 30h 33h |             |

#### Réponse de l'afficheur

|       | Code    | Adresse |   | Don | nées |   | Fin de bloc |
|-------|---------|---------|---|-----|------|---|-------------|
| ASCII | RC      | ΗL      | С | С   | С    | С |             |
| Hexa  | 52h 43h |         |   |     |      |   |             |

Exemple: Trame de réponse envoyée pour l'exemple précédent. Concentration CO<sub>2</sub>=728ppm

|       | Code    | Adresse | Données |     |     |     | Fin de bloc |
|-------|---------|---------|---------|-----|-----|-----|-------------|
| ASCII | RC      | 03      | 0 7     |     | 2   | 8   |             |
| Hexa  | 52h 43h | 30h 33h | 36h     | 30h | 32h | 38h |             |

#### Écrire l'heure et la date dans l'afficheur

#### Message envoyé

|       | Code    | Adresse |      | Données |       |        |       |        |         |             |  |  |
|-------|---------|---------|------|---------|-------|--------|-------|--------|---------|-------------|--|--|
|       | Code    | Adresse | Jour | Mois    | Année | Espace | Heure | Minute | Seconde | Fin de bloc |  |  |
| ASCII | FH      | ΗL      | DD   | MM      | AA    |        | HH    | MM     | SS      |             |  |  |
| Hexa  | 46h 48h |         |      |         |       | 20h    |       |        |         |             |  |  |

Exemple: Écrire 13:16:00 16/05/2013 dans l'afficheur d'adresse 03

|       | Code    | Adresse |         | Données |         |        |         |         |         |             |  |  |
|-------|---------|---------|---------|---------|---------|--------|---------|---------|---------|-------------|--|--|
|       | Code    | Adresse | Jour    | Mois    | Année   | Espace | Heure   | Minute  | Seconde | Fin de bloc |  |  |
| ASCII | FH      | 03      | 16      | 05      | 13      |        | 13      | 16      | 00      |             |  |  |
| Hexa  | 46h 48h | 30h 33h | 31h 36h | 30h 35h | 31h 33h | 20h    | 31h 33h | 31h 36h | 30h 30h |             |  |  |

#### Annexe 1: Diagramme de configuration de l'afficheur

![](_page_25_Figure_1.jpeg)

#### Annexe 2: Modifier l'adresse IP et la plage d'adresses de l'afficheur

Pour changer l'adresse IP de l´afficheur l'utilisateur doit ouvrir depuis le Bureau de son PC : Panneau de configuration -> Centre réseau et partage.

Sélectionner "Connexion au réseau local" et cliquer sur "propriétés", une fenêtre suivante apparaît:

| Connexion en utilisan                                                                                        | t :                                                                                                    |                                                         |
|----------------------------------------------------------------------------------------------------|----------------------------------------------------------------------------------------------------|---------------------------------------------------------|
| Connexion rés                                                                                                | eau Intel(R) 82567LM-3 (                                                                                                    | Gigabit                                                 |
| Cette connexion utilis                                                                                       | e les éléments suivants :                                                                                                    | Configurer                                              |
| Client pour le                                                                                               | es réseaux Microsoft                                                                                                    |                                                         |
| Planificateur                                                                                                | r de paquets QoS<br>fichiere et imprimantes Ré                                                                                                    | eeau y Microsoft                                        |
| Protocole In                                                                                                 | ternet version 6 (TCP/IP                                                                                                    | v6)                                                     |
| Protocole In                                                                                                 | ternet version 4 (TCP/IP                                                                                                    | v4)                                                     |
| Pilote E/S N                                                                                                 | lappage de découverte de couch                                                                                                    | de couche liaison                                       |
| Pánondeur                                                                                                    | De decouveille de couch                                                                                                    |                                                         |
| Répondeur                                                                                                    |                                                                                                    |                                                         |
| <ul> <li>Répondeur</li> <li>Installer</li> </ul>                                                             | <u>D</u> ésinstaller                                                                                                    | Propriétés                                              |
| Installer                                                                                                    | <u>D</u> ésinstaller                                                                                                    | Propriétés                                              |
| Aépondeur      Installer      Description      Protocole TCP/IP      Protocole Le proto                      | Origination Control Proceeding Control Proceeding Control Proceed | Propriétés                                              |
| Répondeur     Installer      Description      Protocole TCP/IP      Protocol). Le proto     permet la commun | Désinstaller<br>(Transmission Control Pro<br>cole de réseau étendu p<br>ication entre différents ré                                                                                                    | Propriétés<br>otocol/Internet<br>ar défaut qui<br>seaux |

Sélectionner Protocol Internet Version 4 (TCP/IPv4) et cliquer "Propriétés".

Il est recommandé faire une capture d'écran avant de modifier les propriétés du protocole afin de pouvoir revenir à la configuration originale une fois la configuration de l'afficheur terminée.

| Propiedades: Protocolo de Internet versión 4 (TCP/IPv4)                                                                                                    |                   |  |  |  |  |  |  |  |  |
|----------------------------------------------------------------------------------------------------|-------------------|--|--|--|--|--|--|--|--|
| General                                                                                                    |                   |  |  |  |  |  |  |  |  |
| Puede hacer que la configuración IP se asigne automáticamente si la<br>red es compatible con esta funcionalidad. De lo contrario, deberá<br>consultar con el administrador de red cuál es la configuración IP<br>apropiada. |                   |  |  |  |  |  |  |  |  |
| Obtener una dirección IP automáticamente                                                                                                    |                   |  |  |  |  |  |  |  |  |
| O Usar la siguiente dirección IP:                                                                                                    |                   |  |  |  |  |  |  |  |  |
| Dirección IP:                                                                                                    | 192.168.1.101     |  |  |  |  |  |  |  |  |
| Máscara de subred:                                                                                                    | 255.255.255.0     |  |  |  |  |  |  |  |  |
| Puerta de enlace predeterminada:                                                                                                    | 192 . 168 . 1 . 2 |  |  |  |  |  |  |  |  |
| Obtener la dirección del servidor DNS                                                                                                    | automáticamente   |  |  |  |  |  |  |  |  |
| <ul> <li>Usar las siguientes direcciones de ser</li> </ul>                                                                                                    | vidor DNS:        |  |  |  |  |  |  |  |  |
| Servidor DNS preferido:                                                                                                    |                   |  |  |  |  |  |  |  |  |
| Servidor DNS alternativo:                                                                                                    | • • •             |  |  |  |  |  |  |  |  |
| Validar configuración al salir Opciones avanzadas                                                                                                    |                   |  |  |  |  |  |  |  |  |
|                                                                                                    | Aceptar Cancelar  |  |  |  |  |  |  |  |  |

À ce stade, on peut accéder à l'afficheur dans cette plage d'adresses. Après avoir configuré l'afficheur, ne pas oublier rétablir la configuration originale de cette page.

#### Annexe 3: Accéder à distance à la page web de l'afficheur

Les pages web des afficheurs sont accessibles à distance si le routeur est configuré correctement. Cela se fait en ajoutant un port au routeur et en le redirigeant vers l'afficheur.

On doit d'abord entrer dans la page de configuration du routeur, dans la section concernant la redirection de port.

Ici, on doit ajouter et configurer un nouveau port:

- Port externe de départ: le port par lequel l'utilisateur se connecte à Internet. Ce port est sélectionnable par l'utilisateur, mais il est recommandé que le port ait une valeur supérieure à 10000 pour éviter la collision avec d'autres applications utilisant les ports standards inférieurs.
- Port externe Final: On laisse le même port que celui de départ.
- Port interne Final: Le port auquel on accède à l'afficheur. Dans ce cas c'est 80, puisque l'afficheur est accessible via la page web.
- Adresse IP du Serveur: Adresse IP de l'afficheur.

#### Configuration de redirection de port

| Nom du serveur | Port<br>externe de<br>départ | Port<br>externe<br>Final | Protocolo | Port<br>interne de<br>départ | Port<br>interne<br>Final | Adresse IP du<br>serveur |
|----------------|------------------------------|--------------------------|-----------|------------------------------|--------------------------|--------------------------|
| Web afficheur  | 10021                        | 10021                    | TCP       | 80                           | 80                       | 192.168.1.100            |

Après avoir configuré le routeur, l'afficheur peut être accessible depuis l'extérieur du réseau local

- Accès à partir du navigateur, en écrivant dans l'URL "IPExterne:PortExterne"
- Exemple: 212.170.48.90:10021 ou http://212.170.48.90:10021

### DECLARATION DE CONFORMITE

CE

DISEÑOS Y TECNOLOGIA, S.A. Poligon Industrial Les Guixeres c/ Xarol 8C 08915 BADALONA España

En tant que constructeur des équipement de la marque DITEL:

Modèle : DC-41SRTHO dans tous ses versions.

Nous déclarons ci-après notre unique responsabilité qui mentionne que le produit est conforme aux directives Européennes suivantes:

Directive : LVD 2006/95/CEE : Directive basse tension. Norme UNE-EN61010-1 : Sécurité des appareils électriques.

Directive : EMC 2004/108/CEE : Directive compatibilité électromagnétique. Norme UNE-EN 61000-6-4 : Norme générique d'émission. Environnement industriel. Norme UNE-EN 61000-6-2 : Norme générique d'immunité. Environnement industriel.

Badalona, 05 de février de 2013

Alicia Alarcia Directeur Technique.